## Utility

Various Techstream functions are accessed through the Utility.

#### **Utility Selection Menu**

The Utility Selection Menu can be displayed by pressing the Utility button from the Live Tab. By selecting an item and pressing the Next button, the Utility can be started. The items displayed in the Utility Selection Menu differ for each ECU.

| Techstream (Ver        | 7.20.015) - 11157                                                     |                                             |            |
|------------------------|-----------------------------------------------------------------------|---------------------------------------------|------------|
| File Function Setup    | TIS User Help                                                         |                                             |            |
| System Select   Stor   | ed Data Engine and ECT Live                                           |                                             |            |
| 2012 Prius<br>2ZR.FXE  | Utility Selection Menu<br>desired Utility and then press Next button. |                                             |            |
| B AA                   | All Readmess                                                          | Check Mode                                  | ~          |
|                        | VIN                                                                   | Reset Memory                                |            |
| Trouble Codes          | Secondary Air Injection Check                                         | Evaporative System Check                    |            |
|                        | Customize                                                             |                                             |            |
| Data List              |                                                                       |                                             |            |
|                        |                                                                       |                                             |            |
| Active Test            |                                                                       |                                             |            |
|                        |                                                                       |                                             |            |
| Manitas                |                                                                       |                                             |            |
| indiffede              |                                                                       |                                             |            |
|                        |                                                                       |                                             |            |
| Ubirry                 |                                                                       |                                             |            |
|                        |                                                                       |                                             |            |
| Dual Data List         |                                                                       |                                             |            |
|                        |                                                                       |                                             |            |
|                        |                                                                       |                                             |            |
|                        |                                                                       |                                             |            |
|                        |                                                                       |                                             |            |
|                        |                                                                       |                                             | ~          |
|                        | 2                                                                     |                                             |            |
|                        | <introduction></introduction>                                         | form Test by makes the Desidence Codes      | <u>A</u>   |
|                        | This function is used to confirm the result of a Rea                  | diness lest by reading the Readiness Codes. |            |
|                        |                                                                       |                                             |            |
|                        |                                                                       |                                             |            |
| TIS Keyword            |                                                                       |                                             | 92         |
|                        |                                                                       |                                             |            |
| Print                  |                                                                       |                                             |            |
| Close                  |                                                                       |                                             |            |
|                        |                                                                       |                                             |            |
| S000-01 Engine and ECT |                                                                       | Default Up                                  | er DLC 3 🔶 |

Diagnosis Screen (Utility)

1 Utility List

Displays a list of utilities. Possible to select optional utilities.

2 Description of Utility

Displays an explanation of optional utilities selected from the Utility List.

Next button

Possible to start optional utilities selected from the Utility List. From the time utility is started until it is complete, Techstream is in standby status and cannot be used.

The list of Utility functions are dependent on the vehicle, and the ECU's installed. The utilities are in Wizard format. Perform the operations in accordance with the directions on the screen. Transponder Code Erasure will be introduced as an example.

#### Transponder Code Erasure Example

The Transponder Code Erasure Wizard will appear once the Next button is pushed. Perform operations in accordance with the directions on the screen. Advance to the next step by clicking the Next button. If the Cancel button is pressed, the Wizard will close.

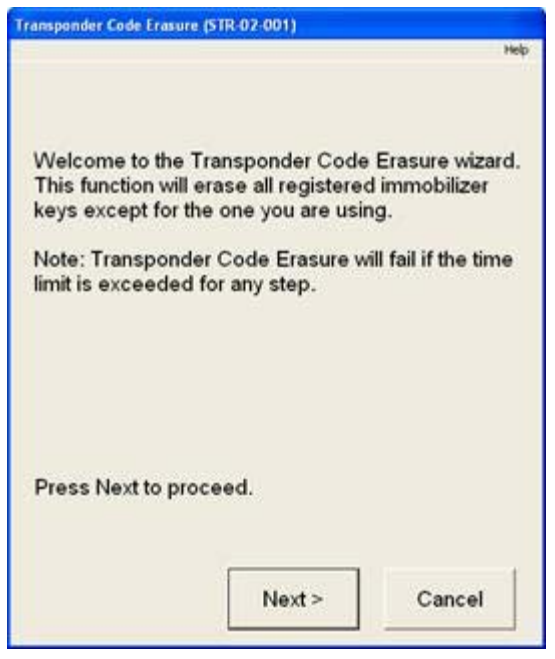

Transponder Code Erasure 1/4 (Utility)

Perform the operations on the screen within the given time limit. In this case, the master key must be inserted in the key cylinder, the ignition switch turned ON, and the Next button pressed, all within the 120 second time limit.

| ransponder Code Frasure (STR-02-00                         | 92)                |                                                                                                    |
|------------------------------------------------------------|--------------------|----------------------------------------------------------------------------------------------------|
| Step                                                       | 1 of 2             | 10                                                                                                    |
| cup                                                        |                    |                                                                                                    |
| Insert a registered master<br>and turn the ignition switch | key in t<br>ON wit | he key cylinder<br>hin 120 seconds,                                                                                                    |
| then press Next.                                           |                    |                                                                                                    |
|                                                            |                    |                                                                                                    |
|                                                            |                    |                                                                                                    |
|                                                            |                    |                                                                                                    |
| Time Remaining:                                            | 112                | sec.                                                                                                    |
|                                                            | 18547255           | and the second second s |
|                                                            |                    |                                                                                                    |
| < Back                                                     | ext>               | Cancel                                                                                                    |
| < Back N                                                   | ext >              | Cancel                                                                                                    |

Transponder Code Erasure 2/4 (Utility)

Perform the operations on the screen within the given time limit. In this case, the master key must be removed from the cylinder and the Next button pressed, all within the 10 second time limit.

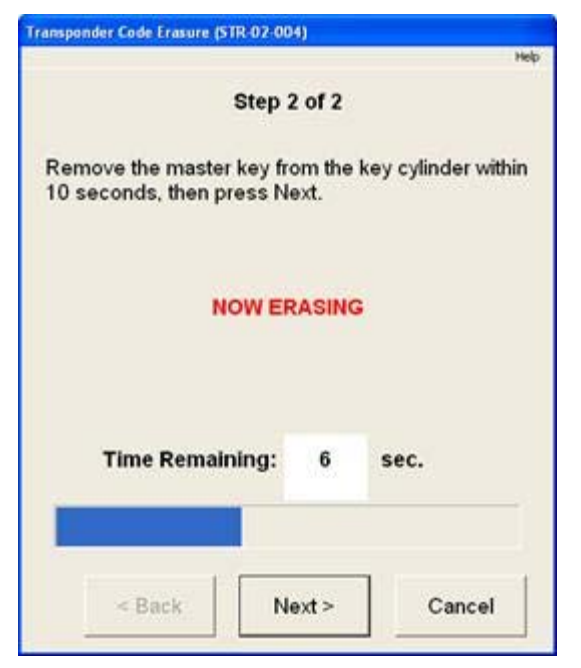

Transponder Code Erasure 3/4 (Utility)

At this point the Transponder Code Erasure Wizard is normally complete. Press the Exit button to quit the Wizard.

## ×

Transponder Code Erasure 4/4 (Utility)

# Customize

It is possible to verify and change the set values for customizable items. Customizable items are divided by function into Door Lock, Security, Power Window, etc.

#### **Select Customize Function**

The Select Customize Function screen can be displayed by: 1) pressing the Customize button from the Menu on the System Selection Menu, or 2) selecting Customize from the Utility Selection Menu, then pressing the Next button. The user is able to customize from this screen.

|                          |                                      | -                   |               |
|--------------------------|--------------------------------------|---------------------|---------------|
| 🕐 TJS techstrean - 1     | 234                                  |                     |               |
| File Function Setup T    | 15 User Help                         |                     |               |
| System Select   Stored   | i Data Engine and ECT Live Customize |                     |               |
| 2007 Camry HV<br>2AZ-FXE | Select Customize Function            |                     |               |
| VIN_CODE_051_5974        | Wireless Door Lock                   | Tilt & Telesco      | ~             |
|                          | Security                             | Daar Lock           |               |
|                          | Slide Roof                           | Air Conditioner     |               |
|                          | Power Window                         | Sensor              |               |
|                          | Wiper                                | Unit conversion     |               |
|                          | Huminated Entry                      | Retractable Hardtop |               |
|                          | Warning                              | Compass calibration |               |
|                          | Light Control                        | Option Setup        |               |
|                          |                                      |                     |               |
|                          |                                      |                     |               |
|                          |                                      |                     |               |
|                          |                                      |                     |               |
|                          |                                      |                     |               |
|                          |                                      |                     |               |
|                          |                                      |                     |               |
|                          |                                      |                     |               |
|                          |                                      |                     |               |
|                          |                                      |                     |               |
|                          |                                      |                     |               |
|                          |                                      |                     |               |
|                          |                                      |                     |               |
|                          |                                      |                     |               |
|                          |                                      |                     |               |
|                          |                                      |                     |               |
|                          |                                      |                     |               |
|                          |                                      |                     | ×             |
| TIS Search               |                                      |                     |               |
|                          |                                      |                     |               |
| Print                    |                                      |                     |               |
| Close                    |                                      | <b>(</b> ) =        | $\Rightarrow$ |
| 9801-02                  | ,                                    | Generic Exglish DLA | C2 🔹          |

Diagnosis Screen (Customize)

## ×

×

×

Customize function list Select the function for the target Customize setting.

Default button

Set all functions to the default value for the target Customize setting.

Customize button

Display details for the selected function in a pop-up dialog box and set the desired function.

#### Caution

When the Default button is pressed, settings will be returned to the default values and all current settings will be lost.

## **Customize Parameter select**

The Customize Parameter Select screen displays the current content for a Customize item. It is also possible to change the set values from this screen.

| Customize (S601-06)        |           |         |                 |       |     |     |
|----------------------------|-----------|---------|-----------------|-------|-----|-----|
| Select Customize Parameter |           |         |                 |       |     |     |
| 1 ІТЕМ                     | 2         |         | SETTING         |       |     |     |
| CAR FINDER                 | ON        | OFF     | 0211110         |       |     | i I |
| UNLOCK/2 OPER              | D DOOR    | D SIDE  | ALL             |       |     |     |
| B WINDOW OPEN              | 1 TIME    | 2 TIMES | 3 TIMES         | OFF   |     |     |
| HAZAERD ANS BACK           | ON        | OFF     |                 |       |     |     |
| INT/LGT ON/UNLK            | ON        | OFF     |                 |       |     |     |
| OPEN DOOR WARN             | AUTOMATIC | MANUAL  |                 |       |     |     |
| DOWN / WIRELESS            | ON        | OFF     |                 |       |     |     |
| ALARM FUNCTION             | ON        | OFF     |                 |       |     |     |
| WIRELS BUZ VOL             | MIN       | MID 1   | MID 2           | MID 3 | MAX |     |
|                            | OFF       |         |                 |       |     |     |
|                            |           |         |                 |       |     |     |
|                            |           |         |                 |       |     |     |
|                            |           |         |                 |       |     |     |
|                            |           |         |                 |       |     |     |
|                            |           |         |                 |       |     |     |
|                            |           |         |                 |       |     |     |
|                            |           |         |                 |       |     |     |
| Item Deceription           |           |         |                 |       |     | 2   |
| Item Description           |           | -       |                 |       |     |     |
| 13                         | ~         | Ī       |                 |       |     |     |
|                            |           |         |                 |       |     |     |
|                            |           |         |                 |       |     |     |
|                            |           |         | 1               | 1     | 1   |     |
|                            |           |         | TIS<br>Konteaut |       |     |     |
|                            | 1M        |         | recymons.       |       |     |     |
|                            |           |         |                 |       |     |     |

**Customize Dialog** 

×

#### Item Name

Displays the name designated for the Customize item. When the row for an item is selected, the background color changes.

# Customize value list

Verify the current set value for a designated customize item or designate a value change. Current set values have a blue background. Values designated to be changed have a yellow background. Values designated to be changed are not reflected in the ECU until the Apply button is clicked.

#### Item Description

Displays a description for items corresponding to a selected row in the Customize value list.

×

×

 $\times$ 

#### Print button

Prints the contents of the Customize value list.

#### Service Information Keyword button

Executes the Service Information Keyword function.

## ×

Cancel button Cancels the value designated in the Customize value list and returns the screen to the Utility Selection Menu.

×

#### Apply button

Reflects the value selected from the Customize value list in the ECU. Even after the value is reflected in the ECU, the current dialog box remains.

#### **Caution Dialog**

This screen is displayed when there is a caution for a Customize item.

## ×

**Caution Dialog** 

# **Operation History**

#### Displays a list of operation factors.

| 🕐 Techstream - 1081           |                                 |                          |              |                    |                                                                       |    |
|-------------------------------|---------------------------------|--------------------------|--------------|--------------------|-----------------------------------------------------------------------|----|
| File Function Setup T3        | S User Help                     |                          |              |                    |                                                                       |    |
| System Select Stored          | Data Hybrid Control Liv         | e   Smart Access Liv     | e            |                    |                                                                       |    |
| 2010 RX450h<br>2GR.FXE        | Operation Histor                | y<br>the data was store  | ed           |                    |                                                                       |    |
| 2010_RX450h_24                | Elapsed Time after<br>CPU Reset | Time & Date              | Key<br>Cycle | CPU Reset<br>Count |                                                                       |    |
| File Notes                    | 1d 23h 57m                      | 2010/11/22 11:14         | 14           | 2                  | 5                                                                     |    |
| E Health Checi                | -Operation History              |                          |              |                    | · Standard                                                            |    |
| E Time Stamp 2                | operation History               |                          |              |                    | • Expert                                                              |    |
| Data 2-20                     | Certification ECU opera         | tion log •               |              |                    |                                                                       | 1. |
| Hybrid Con     ABS/VSC/T      | Elapsed Time after<br>CPU Reset | Time & Date              | Key<br>Cycle | CPU Reset<br>Count | Parameter Name                                                        | 1  |
| EMPS                          | 02h 03m                         |                          | 48           | 0                  | New Key Registration Failed                                           |    |
| Air Condition                 | 01h 45m                         |                          | 17           | 3                  | New Key Registration Failed                                           |    |
| SRS Airbag                    | 00h 00m                         |                          | 1            | 0                  | New Key Already Registered                                            |    |
| Combination                   | 00h 00m                         | (*)                      | 0            | 3                  | New Key Already Registered                                            |    |
| Tire Pressure                 |                                 |                          |              |                    |                                                                       |    |
| Main Body                     |                                 |                          |              |                    |                                                                       |    |
| E D-Door Motor                |                                 |                          |              |                    |                                                                       |    |
| E Smart Acces                 |                                 |                          | _            | -                  |                                                                       |    |
|                               |                                 |                          |              |                    |                                                                       |    |
| <ul> <li>Operation</li> </ul> |                                 |                          |              |                    |                                                                       |    |
| Data 3                        |                                 |                          |              |                    |                                                                       |    |
| Power Sourc                   |                                 |                          |              |                    |                                                                       |    |
| Sat                           |                                 |                          |              |                    |                                                                       | -  |
|                               |                                 |                          |              | 1                  | 1                                                                     |    |
| Expand>>                      | Description                     |                          |              |                    |                                                                       |    |
|                               | A new key registration #        | ailura: Excent Vahirla I | DNG          |                    |                                                                       |    |
| TIS Search                    | Prinen ney registration i       | andre. Encept venture i  | D HO         |                    |                                                                       | 8  |
|                               | An attempt was made to          | o register a new key (ar | n unregister | ed key) by hole    | ding it to the engine switch but registration was not possible due to |    |
| Print                         | noise or a failing key ba       | ttery.                   | COLUMN TAXAB |                    |                                                                       | 1  |
| Back                          | 1                               |                          |              |                    |                                                                       |    |
| Cartos                        |                                 |                          |              |                    |                                                                       |    |
| \$315-03                      |                                 |                          |              |                    | Default User DLC 3                                                    | •  |

Diagnosis Screen (Operation History)

| Time Stamp when the Data was stored                                                                                                    |
|----------------------------------------------------------------------------------------------------|
| Displays names of recorded user operations.                                                                                             |
| – Elapsed Time after CPU Reset                                                                                                    |
| Shows elapsed time since the last CPU reset until the data save.                                                                        |
| – Time & Date                                                                                                    |
| Shows absolute time at the time of the data save.                                                                                       |
| – Key Cycle                                                                                                    |
| Shows the number of Key Cycles at the time of the data save.                                                                            |
| - CPU Reset Count                                                                                                    |
| Shows the CPU Reset Count at the time of the data save.                                                                                 |
| 2 Drop Down Menu                                                                                                    |
| Shows a list of operation factors.                                                                                                    |
| 3 Operation History List                                                                                                    |
| Displays a list of the user operations, from new to old, for the item selected in the Drop Down Menu.<br>– Elapsed Time after CPU Reset |
| Shows elapsed time since the last CPU reset until the user operations.                                                                  |
| – Time & Date                                                                                                    |
| Shows calculated absolute time of the user operations.                                                                                  |
| – Key Cycle                                                                                                    |
| Shows the number of Key Cycles at the time of the user operations.                                                                      |
| - CPU Reset Count                                                                                                    |
| Shows the CPU Reset Counts at the time of the user operations.                                                                          |
| – Parameter Name                                                                                                    |

Displays names of recorded user operations.

# Description

Displays a help description for the selected operation history.

# Display Level

This function determines display level of the Operation History. The Parameter Name fields show Operation History items allowed for the selected display level.

Displays a list of operation factors of the power supply's ECU.

| 🕐 Techstream - 1081:          |        |                                |                           |              |                      |                                                                 |    |
|-------------------------------|--------|--------------------------------|---------------------------|--------------|----------------------|-----------------------------------------------------------------|----|
| File Function Setup TI        | S Uper | Help                           |                           |              |                      |                                                                 |    |
| System Select Stored          | Data   | Hybrid Control Liv             | e Smart Access Live       |              |                      |                                                                 |    |
| 2010 RX450h<br>2GR-FXE        | Ope    | eration Histor<br>Stamp when   | ry<br>the data was store  | d            |                      |                                                                 |    |
| 2010 RX450h 21                | Elap   | osed Time after<br>CPU Reset   | Time & Date               | Key<br>Cycle | CPU Reset<br>Count   |                                                                 |    |
| File Notes                    |        | 1d 23h 57m                     | 2010/11/22 11:14          | 14           | 2                    | 5                                                               |    |
| E Health Checi                |        |                                |                           |              |                      | Standard                                                        |    |
| Ime Stame                     | Oper   | ration History                 |                           |              |                      | C Expert                                                        |    |
| Data 2-20                     | ertif  | fication ECU operation         | tion log •                |              |                      |                                                                 |    |
| Hybrid Contr<br>B ABS/VSC/TF  |        | Elapsed Time afte<br>CPU Reset | H Time & Date             | Key<br>Cycl  | e CPU Reset<br>Count | Parameter Name                                                  | ^  |
| E EMPS                        |        | 02h 03m                        |                           | 48           | Û                    | New Key Registration Failed                                     |    |
| E Air Condition               | +      |                                |                           |              |                      | New Key Registration Failed                                     | -  |
| E SKS Airbag                  |        | 00h 00m                        |                           | 0            | 3                    | New Key Already Registered                                      | -3 |
| Tire Pressure                 | -      |                                |                           | 0            |                      | Hen Key Alleauy Registereu                                      |    |
| Main Body                     |        |                                |                           |              |                      |                                                                 |    |
| D-Door Motor                  |        |                                | _                         |              |                      |                                                                 |    |
| B Smart Acces                 |        |                                |                           |              |                      |                                                                 |    |
| DTC/Monit                     |        |                                |                           |              |                      |                                                                 |    |
| <ul> <li>Operation</li> </ul> |        |                                |                           |              |                      |                                                                 |    |
| Data 3                        |        |                                |                           |              |                      |                                                                 |    |
| H Power Sourc                 |        |                                |                           | _            |                      |                                                                 | -8 |
| Satt                          |        |                                |                           |              |                      |                                                                 | ~  |
| Expand>>                      | -      |                                |                           |              |                      |                                                                 |    |
|                               | Desc   | cripuon                        |                           |              |                      |                                                                 | _  |
| TIS Search                    | Anes   | w key registration f           | ailure: Except Vehicle ID | ) NG         |                      |                                                                 | ^  |
|                               | 0 m at | toront was made to             | o register a mau loss (ag | uncanisters  | d from the bodyline  | to the angles suiteb but calibration uses not enceded due to    |    |
| Print                         | noise  | or a failing key ba            | tterv.                    | unegistere   | o ney) by nording    | I to one engine switch but registration was not possible due to |    |
|                               | 1      |                                |                           |              |                      |                                                                 | 3  |
| Back                          |        |                                |                           |              |                      |                                                                 |    |
| sa16-0a                       | -      |                                |                           |              |                      | Detault User DLC 3                                              | •  |

Diagnosis Screen (Operation Factors of the Power Supply's ECU)

## ×

Time Stamp when the Data was stored

Displays names of recorded user operations.

- Elapsed Time after CPU Reset
  - Shows elapsed time since the last CPU reset until the data save.
- Time & Date
  - Shows absolute time at the time of the data save.
- Key Cycle
  - Shows the number of Key Cycle at the time of the data save.
- CPU Reset Count
  - Shows the CPU Reset Count at the time of the data save.
- 2 Drop Down Menu

Shows a list of operation factors.

- 3 Operation History List
  - Displays a list of the user operations, from new to old, for the item selected in the Drop Down Menu.
  - Operation tree
  - Sets the factor at the top of tree.
  - Elapsed Time after CPU Reset
    - Shows elapsed time since the last CPU reset until the user operations.
  - Time & Date
    - Shows calculated absolute time of the user operations.
  - Key Cycle

- Shows the number of Key Cycles at the time of the user operations.
- CPU Reset Count
- Shows the CPU Reset Counts at the time of the user operations.
- Parameter Name
  - Displays names of recorded user operations.

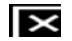

Description

Displays a help description for the selected operation history.

### 

Display Level This function determines display level of the Operation History. The Parameter Name fields show Operation History items allowed for the selected display level.

# Record on Behavior

Displays a list of causes of charging operation failure.

| 2012 Prius PHV<br>22R-FXE    | Charg                   | ge Can | icel                                                   | Curren | at Key Cycle   | Current   | Key Cycle<br>ed Time |
|------------------------------|-------------------------|--------|--------------------------------------------------------|--------|----------------|-----------|----------------------|
| input VIN                    | 1                       | .,     |                                                        |        | 02004          | 0000      | 0.04.36              |
| 2012_Prius PHV<br>File Notes | FFD<br>Group            | Code   | Behavior                                               | Т      | ime and Date   | Key Cycle | Elapsed Time         |
| Plug-in Cont                 | 01                      | X1000  | Charge Canceled(Charge Connector Not Engaged Properly) | 6/     | 1/2011 9:07 AM | 00462     | 00000 02 20 8        |
| Charge Ca                    | 01                      | X1000  | Charge Canceled(Charge Connector Not Engaged Properly) | 6/     | 1/2011 9:07 AM | 00462     | 00000.02.18.7        |
| Data 1                       | 01                      | X1000  | Charge Canceled(Charge Connector Not Engaged Properly) | 6/     | 1/2011 9:07 AM | 00462     | 00000.02.18.7        |
|                              | 01                      | X1010  | Charge Canceled(Power Failure)                         | 6/     | 1/2011 9:07 AM | 00462     | 00000.02.18.7        |
|                              | 01                      | X1010  | Charge Canceled(Power Failure)                         | 6/     | 1/2011 9:07 AM | 00462     | 00000.02.18.7        |
|                              | <u><u><u>01</u></u></u> | X1010  | Charge Canceled(Power Failure)                         | 6/     | 1/2011 9.07 AM | 00462     | 00000.02.18.7        |
|                              | 02                      | X1030  | Charge Canceled(AC Line)                               | 6/     | 1/2011 9.07 AM | 00462     | 00000 02 18 7        |
|                              | 92                      | X1030  | Charge Canceled(AC Line)                               | 6/     | 1/2011 9:07 AM | 00462     | 000000218.7          |
|                              | <u><u>w</u></u>         | X1030  | Charge Canceled(AC Line)                               | 0/     | 1/2011 9:07 AM | 00462     | 0000002187           |
|                              | 02                      | X1060  | Charge Canceled(Battery Temperature)                   | 6/     | 1/2011 9:07 AM | 00462     | 00000.02.18.7        |
|                              | 02                      | V1060  | Charge Canceled(Battery Temperature)                   | 0/     | 1/2011 9:07 AM | 00462     | 00000-02-18.7        |
|                              | 84                      | V1050  | Charge Caliceted(Datery Temperature)                   | 01     | 1/2011 9.07 AM | 00462     | 00000.02.10.7        |
|                              |                         | X1040  | Charge Delayed(Charge Control Value Low)               | 6/     | 1/2011 9.07 AM | 00462     | 00000.02.18.7        |
|                              | 01                      | VIDAO  | Charge Delayed(Charge Control Value Low)               | 6/     | 1/2011 9:07 AM | 00462     | 00000.02.18.7        |
|                              |                         |        |                                                        |        |                |           |                      |
| Sort                         |                         |        |                                                        |        |                |           |                      |
| Expand>>                     |                         |        |                                                        |        |                |           |                      |
| TIS Search                   |                         |        |                                                        |        |                |           |                      |

Diagnosis Screen (Record on Behavior)

×

RoB List

Displays a list of RoB and Time Stamp information.

- FFD Group
  - Displays the FFD Group that corresponds to the Code.
- Code
  - Displays collected codes.
- Behavior
  - Displays the Behavior that corresponds to the Code.
- Time and Date
- Displays the time and date at the time when detection of the Code was performed.
- Key Cycle

Displays the Key Cycle at the time when detection of the Code was performed.

Elapsed Time

Displays the Elapsed Time at the time when detection of the Code was performed.

Current Key Cycle

Displays the Key Cycle included in the Current Time information.

3 Current Key Cycle Elapsed Time

Displays the Elapsed Time included in the Current Time information.

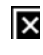

×

RoB Clear Button Clears the RoB data.

## Next Button

Switches the screen to the FFD information screen for the selected Code.

## Refresh Button

Acquires RoB information again and adds it to the event file tree of the diagnosis record tab. The RoB information acquisition result is displayed on the screen.

The code selected on the list screen for the causes of charging operation failure is displayed, the codes in the same FFD Group as the selected code are displayed, and the FFD information is displayed.

| 012 Prius PHV<br>ZR-FXE     | Cha<br>Hist    | rge Cancel<br>ory                       |      |                             | Current Key                 | Cycle    | Curr           | ent Key (<br>apsed Tir | Cycle<br>ne         |
|-----------------------------|----------------|-----------------------------------------|------|-----------------------------|-----------------------------|----------|----------------|------------------------|---------------------|
| 2012_Prives 2<br>File Notes | Syste<br>FFD ( | m : Plug-in Control<br>Group : 02       |      |                             | 02004                       |          | 0              | 0000:04:3              | 6                   |
| 8 Plug-in Cont              | 3              | Decomptor                               | Unit | 2 ad Latera                 | 2nd Latest                  | 3        | Late           | st                     |                     |
| ≥ Charge Ca                 | <u> </u>       | j Parameter                             | Unit | V1020                       | 200 Latest                  | -3       | - <del>2</del> | -1                     |                     |
| Data 1                      |                | Behavior                                |      | Charge<br>Canceled(AC Line) | Charge<br>Canceled(AC Line) | Ch       | arge Canc      | eled(AC L              | ine)                |
|                             |                | Key Cycle                               |      | 00462                       | 00462                       |          | 004            | 462                    |                     |
|                             |                | Elapsed Time                            |      | 00000.02:18.7               | 00000.02:18.7               |          |                |                        | 00000.02            |
|                             |                | Time and Date                           |      | 6/1/2011 9:07 AM            | 6/1/2011 9:07 AM            |          |                |                        | 6/1/2011<br>9:07 AM |
|                             |                | Charging Control Status                 |      | -128                        | -128                        | -128     | -128           | -128                   | -128                |
|                             |                | Plug-in Charge Start Signal             |      | ON                          | ON                          | ON       | ON             | ON                     | ON                  |
|                             |                | On-Board Charger Status                 |      | -93                         | -93                         | -93      | -93            | -93                    | -93                 |
|                             |                | On-Board Charger Input Voltage          | V    | 437.0                       | 437.0                       | 437.0    | 437.0          | 437.0                  | 437.0               |
|                             |                | On-Board Charger Stopping Input Voltage | V    | +13942.0                    | +13942.0                    | ·13942.0 | +13942.0       | ·13942.0               | -13942.0            |
|                             |                | Rated Electricity Power Supply          | kW   | -273.70                     | -273.70                     | -273.70  | -273.70        | -273.70                | -273.70             |
|                             |                | Current Upper Limit Value               | A    | -102.45                     | +102.45                     | -102.45  | +102.45        | +102.45                | -102.45             |
|                             |                | Charger Output Current                  | A    | -118.14                     | -118.14                     | -118.14  | -118.14        | -118.14                | -118.14             |
|                             |                | Offset Value of Charger Output Current  | A    | -116.15                     | -116.15                     | -116.15  | -116.15        | -116.15                | -116.15             |
|                             |                | Charger Output Voltage                  | V    | 643.0                       | 643.0                       | 643.0    | 643.0          | 643.0                  | 643.0               |
|                             |                | Auxiliary Battery Voltage               | V    | 0.31                        | 0.31                        | 0.31     | 0.31           | 0.31                   | 0.31                |
|                             |                | SOC                                     | %    | 27                          | 2.7                         | 2.7      | 2.7            | 2.7                    | 2.7                 |
|                             |                | Battery Minimum Temperature             | F    | -184                        | -184                        | -184     | -184           | -184                   | -184                |
| Sort                        |                | Battery Current                         | A    | -304.48                     | -304.48                     | -304.48  | -304.48        | -304.48                | -304.48             |
| Expand>>                    |                | Battery Current(High Accuracy)          | A    | -108.33                     | -108.33                     | -108.33  | -108.33        | -108.33                | -108.33             |
|                             |                | Battery Voltage                         | V    | 2442.0                      | 2442.0                      | 2442.0   | 2442.0         | 2442.0                 | 2442.0              |
| TO CHILL                    |                | Normal Charging Complete Status         |      | Incomp                      | Incomp                      | Incomp   | Incomp         | Incomp                 | Incomp              |
| tio Search                  |                | Push Charging Complete Status           |      | Complete                    | Complete                    | Complet  | Complet        | Complet                | Complet             |

Diagnosis Screen (Record on Behavior FFD information)

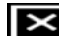

■ System Displays the system name of the record selected.

2 FFD Group

Displays the FFD Group of the record selected.

## RoB List

Displays the FFD Group information of the record selected.

- Parameter Displays parameters in the following order. 1st. Code 2nd. Behavior 3rd. Key Cycle 4th. Elapsed Time 5th. Time and Date 6th. FFD Parameters - Unit Displays unit corresponding to the parameter. - 3rd Latest Displays the content of the 3rd latest code in the relevant FFD Group. - 2nd Latest Displays the content of the 2nd latest code in the relevant FFD Group. Latest Displays the content of the latest code in the relevant FFD Group.  $\times$ Current Key Cycle Displays the Key Cycle included in the Current Time information.  $\times$ Current Key Cycle Elapsed Time Displays the Elapsed Time included in the Current Time information. Back Button

Returns the screen to the causes of charging operation failure screen.

## **Drive Recorder**

The Drive Recorder can be accessed from Drive Recorder Configure in the Function Menu, or from the Drive Recorder Setup screen on the Utility Selection Menu screen. The Drive Recorder can only be used when connected to the vehicle.

#### Drive Recorder Setup

The Drive Recorder Setup screen is a notification to the user concerning the Drive Recorder usage procedure. When the Next button is pressed, the current screen transitions to the next screen. When the Cancel button is pressed, the Drive Recorder Setup is cancelled.

| Drive Recorder Setup (S602-03)                                                                                                    |        |
|----------------------------------------------------------------------------------------------------|--------|
| Drive Recorder Setup (S002-03)<br>Drive Recorder Configuration requires three steps.<br>1. Select Parameters to Record<br>2. Configure the Trigger Method<br>3. Set the VIM to Drive Record Mode |        |
|                                                                                                    |        |
|                                                                                                    |        |
|                                                                                                    |        |
| <back next=""></back>                                                                                                    | Cancel |

Drive Recorder Setup Dialog

This screen explains the selection method of target data for the Drive Recorder. If the Back button is pressed, the current screen returns to the previous screen. If the Next button is pressed, the current screen moves to the next screen. When the Cancel button is pressed, the Drive Recorder Setup is cancelled.

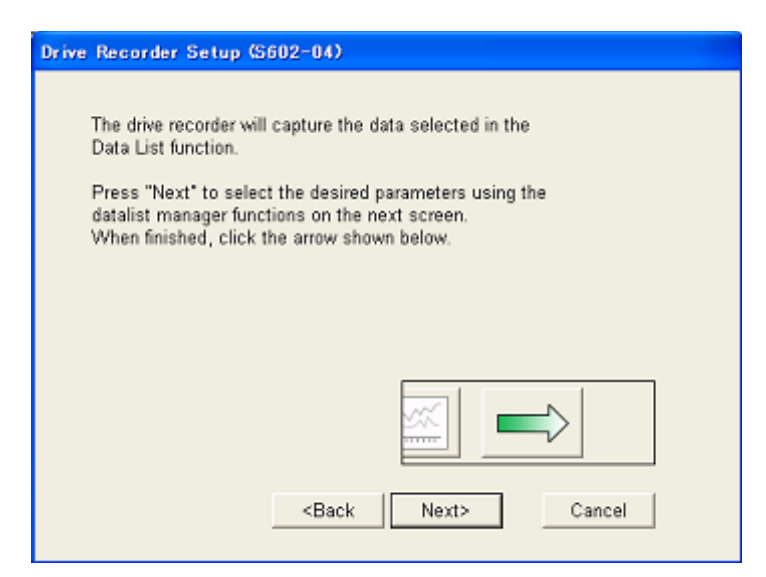

Drive Recorder Setup Dialog

Data to be recorded using the Drive Recorder can be designated on this screen. The data displayed on the data list screen is the data that is possible to be recorded by the Drive Recorder. Just as with a normal data list screen, it is possible to use the data manager. When the OK button on the displayed screen is pressed, the current screen moves to the next screen.

| 3 GS450h       | Parameter                   | Value | Unit                                                                                                    | Parameter                   | Value     | Uni |
|----------------|-----------------------------|-------|----------------------------------------------------------------------------------------------------|-----------------------------|-----------|-----|
| LEXE           | Vehicle Speed               |       | The second second second second second second second second second second second second second second second se | Throttle Fully Close Learn  | 1 2 2 2 2 | -   |
| and the second | Engine Speed                |       |                                                                                                    | Injector (Port)             |           |     |
| 161 mile       | Calculate Load              |       |                                                                                                    | Injection Volum (Cylinder1) |           | -   |
| VIII           | Vehicle Load                |       |                                                                                                    | Fuel Pump/Speed Status      |           | -   |
|                | MAF                         |       |                                                                                                    | Vacuum Pump                 | _         | -   |
| rouble Codes   | Atmosphere Pressure         |       | -                                                                                                    | TCV Status                  |           | -   |
|                | Coolant Temp                |       |                                                                                                    | EVAP (Purge) VSV            |           |     |
| Data List      | Intake Air                  |       |                                                                                                    | Evap Purge Flow             |           | -   |
|                | Ambient Temperature         |       |                                                                                                    | Purge Density Learn Value   |           | -   |
| Automations    | Engine Run Time             |       |                                                                                                    | Vapor Pressure Pump         |           | -   |
| ACING LEST     | Initial Engine Coolant Temp |       |                                                                                                    | Vapor Pressure (Calculated) |           | -   |
|                | Initial Intake Air Temp     |       |                                                                                                    | EVAP System Vent Valve      |           |     |
| Monitor        | Battery Voltage             |       |                                                                                                    | EVAP Purge VSV              |           | -   |
|                | Accelerator Position        |       |                                                                                                    | Purge Cut VSV Duty          |           |     |
| Index          | Accel Sens. No.1 Volt %     |       |                                                                                                    | Target Air-Fuel Ratio       |           |     |
| Arrest 1       | Accel Sens. No 2 Volt %     |       |                                                                                                    | AF Lambda B1S1              |           |     |
|                | Throttle Sensor Volt %      |       |                                                                                                    | AFS Votage 81S1             |           |     |
| ual Data List  | Throttl Sensor #2 Volt %    |       |                                                                                                    | AFS Current B1S1            |           |     |
|                | Throttle Idle Position      |       |                                                                                                    | A/F Heater Duty #1          |           |     |
|                | Throttle Require Position   |       |                                                                                                    | 02S B1S2                    |           |     |
|                | Throttle Sensor Position    |       |                                                                                                    | O2S Impedance B1S2          |           |     |
|                | Throttle Position No.1      |       |                                                                                                    | O2 Heater B1S2              |           |     |
|                | Throttle Position No.2      |       | 1                                                                                                    | O2 Heater Curr Val B1S2     |           |     |
|                | Throttle Position Command   |       |                                                                                                    | Short FT #1                 |           |     |
|                | Throttle Sens Open Pos #1   |       |                                                                                                    | Long FT #1                  |           |     |
|                | Throttle Sens Open Pos #2   |       |                                                                                                    | Total FT #1                 |           |     |
|                | Throttle Motor Current      |       | 1                                                                                                    | Fuel System Status #1       |           |     |
|                | Throttle Motor DUTY         |       |                                                                                                    | Fuel System Status #2       |           |     |
|                | Throttle Motor Duty (Open)  |       |                                                                                                    | IGN Advance                 |           | -   |
| TIO COMPANY    | Throttle Motor Duty (Close) |       |                                                                                                    | Knock Feedback Value        |           |     |
| It's Selerch   |                             |       |                                                                                                    |                             |           | _   |

Diagnosis Screen (Drive Recorder)

#### Apply button

×

Terminates the selection of the Drive Recorder target data. If the Apply button is pressed, the current screen moves to the next Drive Recorder Setup screen. If no data is selected, this button cannot be used.

Select the Drive Recorder trigger classification from this screen. In addition, the length of recording data as well as the proportion of trigger position in relation to overall recorded data can be selected.

| Drive Recorder Setup - T  | Frigger Metho                                                  | d (S602-06) |        |  |
|---------------------------|----------------------------------------------------------------|-------------|--------|--|
| Configure the Trigger Met | thod                                                           |             |        |  |
| 1 Trigger :               | Manual                                                         |             | •      |  |
|                           |                                                                |             |        |  |
| 2 Duration :              | 5 s                                                            |             | •      |  |
| 3 Trigger Point :         |                                                                |             | 50%    |  |
| 4                         |                                                                |             |        |  |
| 0%                        |                                                                |             | 100%   |  |
|                           | <back< td=""><td>Next&gt;</td><td>Cancel</td><td></td></back<> | Next>       | Cancel |  |
|                           |                                                                |             |        |  |

Drive Recorder Setup Dialog

1 Trigger Type pull down list

Set the Snapshot trigger classification. Switches to Select Parameter and Trigger Conditions when a parameter is set for the trigger. Trigger classifications can be selected from the following three (Manual, DTC, Parameter).

2 Duration pull down list

Set the Snapshot recording time. Recording time can be selected from the following (5 s, 15 s, 30 s, 60 s, 90 s, 3 min, 5 min)

#### 3 Trigger Point

Displays the trigger position as a numeric value in relation to overall data recording. Change this value from the Trigger Point Gauge.

#### Trigger Point Gauge

Configure the trigger position in relation to overall data recording (0% - 100%). Change the trigger position by dragging the marker.

Perform detailed parameter settings for Drive Recorder triggers from this screen. It is also possible to set the conditions for each parameter.

| Drive Recorder Setup - Trigger Method (S602-07)               |
|---------------------------------------------------------------|
| Select Parameters and Trigger Conditions                      |
| 1 Record Quantity :                                           |
| 2 < <parameter select="">&gt; &lt; &gt; = ×<br/>4</parameter> |
| < <parameter select="">&gt; &lt; &gt; = ×</parameter>         |
| < <parameter select="">&gt; &lt; &gt; = ×</parameter>         |
| AND OR OR OR Cancel                                           |

Parameter Trigger Configuration Dialog

1 Record Quantity

Designate the number of recordings for a parameter trigger. The number of recordings can be set from 1-10. 2 Trigger type button

Moves the current screen to a screen to select parameters for trigger designation. Once a parameter name is selected, the name is displayed on the button.

3 Condition-type

\_ Selects the condition type for each trigger condition value.

4 Parameter value gauge

Designate the parameter condition value. The designated results are reflected in the Parameter Value.

5 Parameter Condition

Selects the AND or OR condition in relation to each set parameter for a specific trigger condition.

6 Back button

\_\_\_ Returns the screen back one Parameter Trigger Configuration value.

7 Finish button

Sets the set trigger condition as a parameter trigger, and moves the current screen to the next screen.
Sets the set trigger condition as a parameter trigger, and moves the current screen to the next screen.

Cancels the setting contents, and returns the current screen to one screen before the Drive Recorder Setup begins.

Snapshot trigger settings can be performed for up to three parameters.

| 1 Trigger Parameter        | ^ |
|----------------------------|---|
| INJ CLASS #6               |   |
| Number of Emission DTC and |   |
| Number of Emission DTC AAA |   |
| Engine Warming Up Signal   |   |
| CALC Load                  |   |
| Control Mode               |   |
| Freeze DTC                 |   |
| Coolant Temp               |   |
| PIM                        |   |
| AFM                        |   |
| Engine SPD                 |   |
| MIL Status                 |   |
| Number of Emission DTC     |   |
| Shift                      |   |
| PNP SW                     |   |
| Coolant Temp               |   |
| 02S (AFS) B1 S1            |   |
| 02S (AFS) B1 S2            | ~ |

Parameter Select List Dialog

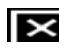

Trigger Parameter

Select the desired parameter to be used as a trigger.

## SELECT button

Set the selected parameter as a trigger for the called out screen. Closes the screen after settings are performed.

# Back button

Cancels parameter selection and closes the screen.

This screen informs the user when Drive Recorder settings are completed. It also explains the method to reference recorded data.

| Drive Recorder Setup (S602-14)                                                                                                    |                                                                                                    |
|----------------------------------------------------------------------------------------------------|----------------------------------------------------------------------------------------------------|
| Drive Recorder setup is now comple<br>To retrieve captured Drive Recorder<br>1. Slide Drive Recorder switch over<br>2. Connect USB cable and power c<br>3. Select "Open Scan Data File" fro | ete.<br>Data:<br>to the "Normal" position.<br>sable to VIM.<br>om the Main Menu.                                                       |
| Tts techstream<br>The Function Setue Tts Liner Inde<br>Connect to Value<br>Open Scan Data File<br>Laureh Tts<br>Rev Liner Corro<br>Check for Sector                                         | Construction (SSO0-87)<br>What would you like to do ?<br>C Open service event file<br>C Retrieve data from Drive Recorder<br>OK Cancel |
| 8a                                                                                                    | ck Finish Cancel                                                                                                    |

Drive Recorder Setup Dialog

#### Drive Recorder Data Import

Drive Recorder Data Import can be performed from Open Scan Data File on the Main Menu Screen. Drive Record Data Import can also be performed from Open on the file menu.

This screen is displayed in order to designate the file acquisition path when opening files. Designate the Event File reference address for your PC by selecting "Open service Event File" and pressing the OK button. Designate the Event File reference address for the VIM (Vehicle Interface Module) by selecting "Retrieve data from Drive Recorder" and pressing the OK button. If the Cancel button is pressed, the file open operation is cancelled.

| Tech Stream (\$500-07)                           |          |
|--------------------------------------------------|----------|
| Would you like to do ?                           |          |
| Open service event file Retrieve data from Drive | Recorder |
| ОК                                               | Cancel   |

Drive Recorder Data Import Dialog

Designate the folder for files to be forwarded to from this screen. The default directory for each user is the directory displayed as the initial data save address When the OK button is pressed, the file is forwarded to the designated directory. When the cancel button is pressed, the operation is cancelled and the file is not sent.

| Look 1                 | 9 Generic_English                                        | · + • • •                | File Information                    |
|------------------------|----------------------------------------------------------|--------------------------|-------------------------------------|
| Log                    | 74857 PM                                                 | (x) 20                   | 06_R) Year, Division, Model, Engine |
| 2004_4R                | UNNER_1GR-FE_3-26-2006 60                                | 0547 PM                  | RB-OI Option                        |
| 2004_LS4               | 130_3UZ-FE_2-17-2006 34617<br>130_3UZ-FE_3-29-2006 25713 | 7 AM<br>3 AM             |                                     |
| 2004_154               | 30_3UZ-FE_JTHEN36F24014                                  | 7691_3-26-2006 70139 PM  | VIN                                 |
| 2005_ES                | 330_3MZ-FE_JTH8A36G55014                                 | 17691_3-9-2006 55327 PM  | Memo                                |
| 2005_ES3               | 330_3M2-FE_JTHEA36G55014<br>330_3M2-FE_ITHEA36G55014     | 17691_3-9-2006 75414 PM  | -                                   |
| 2005_ES                | 330_3MZ-FE_JTHBA36G55014                                 | 7691_3-9-2006 92637 PM   |                                     |
| 2005_ES3               | 330_3M2-FE_JTH8A36G55014                                 | 17691_3-9-2006 101204 PM |                                     |
|                        |                                                          |                          | 5                                   |
| <                      | 101. 9                                                   |                          |                                     |
| c<br>.oad File         | * TSE                                                    | LOAD                     | 7                                   |
| oad File               | Event Files (* TSE)                                      |                          |                                     |
| coad File<br>file Type | Event Files (*.TSE)                                      |                          |                                     |

File Dialog

## Health Check

When a Health Check is performed, the target ECU, Monitor Status and Calibration ID are acquired and displayed. The results of the Health Check are added to the Stored Data Tab Event File Tree. However, data cannot be saved as an Event File at this point. To save as an Event File, perform a Save from the File menu.

| Techstream (Ver 9<br>File Function Setup 1                                           | .20.005) - 11460<br>NS User Help                                                                                                    |                                             |                  |                                                             |                                |                         |             |                         |                                         |                  |          |   |
|--------------------------------------------------------------------------------------|----------------------------------------------------------------------------------------------------|---------------------------------------------|------------------|-------------------------------------------------------------|--------------------------------|-------------------------|-------------|-------------------------|-----------------------------------------|------------------|----------|---|
| System Select Stee                                                                   | 4                                                                                                    |                                             |                  | 6                                                           | 5                              | 1                       |             |                         |                                         |                  |          |   |
| 2015 NX200t<br>8AR-FTS<br>JT5+XAA02770000201<br>2015 NX200t 7                        | Tire Pressure / Threshold<br>Sensor 1: 77.9 / 77.<br>Sensor 3: 77.9 / 77.<br>Sensor 5: 77.9 / 77.<br>Health Check Results<br>Enhanced Generic | l Value [p<br>9 Sensor 2<br>9 Sensor 4<br>9 | si((<br>2:<br>1: | gauge)] 🗲<br>77.9 / 77.9<br>77.9 / 77.9                     | Com<br>[psi(g<br>Front<br>Rear | jensati<br>gauge)]<br>: | ion Pr      | 389.8<br>389.8<br>389.8 |                                         | 8<br>PERMANE     | ENT: YE! | 5 |
| B Health Check                                                                       | 2 System                                                                                                    | Monitor                                     | Π                | DTC                                                         | Conf                           | Pend                    | Hist        | Test<br>Failed          | SB                                      | Calibration      | Update   | ^ |
| Time Stamp     Engine     Navigation S     Tire Pressure     Main Body     Main Body | Engine                                                                                                    | Inc                                         | *                | P001400<br>P003012<br>P007A11<br>P010012<br>P011511         | ×                              | ×                       |             | x                       | 2 2 2 2 2 2                             | 0000800,44000000 | 2        |   |
| e Dack Deer                                                                          |                                                                                                    |                                             |                  | P013A00<br>P157800<br>B279966<br>U012287                    | ××                             | ××                      |             | x<br>x<br>x             | 2 2 2 2 2                               |                  |          |   |
|                                                                                      |                                                                                                    |                                             |                  | C2111<br>C2112<br>C2113<br>C2114<br>C2115<br>C2121          | * * * * *                      |                         | * * * * *   |                         | 2 2 2 2 2 2 2 2 2 2 2 2 2 2 2 2 2 2 2 2 |                  |          |   |
| Sort<br>Expand>><br>TIS Search                                                       |                                                                                                    |                                             |                  | C2122<br>C2123<br>C2123<br>C2124<br>C2125<br>C2125<br>C2126 | . × × × ×                      |                         | × × × × × × |                         | 2 2 2 2 2 2                             |                  |          |   |
| Print<br>Back 1                                                                      | 2014.05.09 10:43:04<br>Campaign Status: <u>?</u>                                                                                              |                                             |                  |                                                             |                                |                         |             |                         |                                         | Default User     | DLC 3    |   |

Diagnosis Screen (Health Check\_Type1)

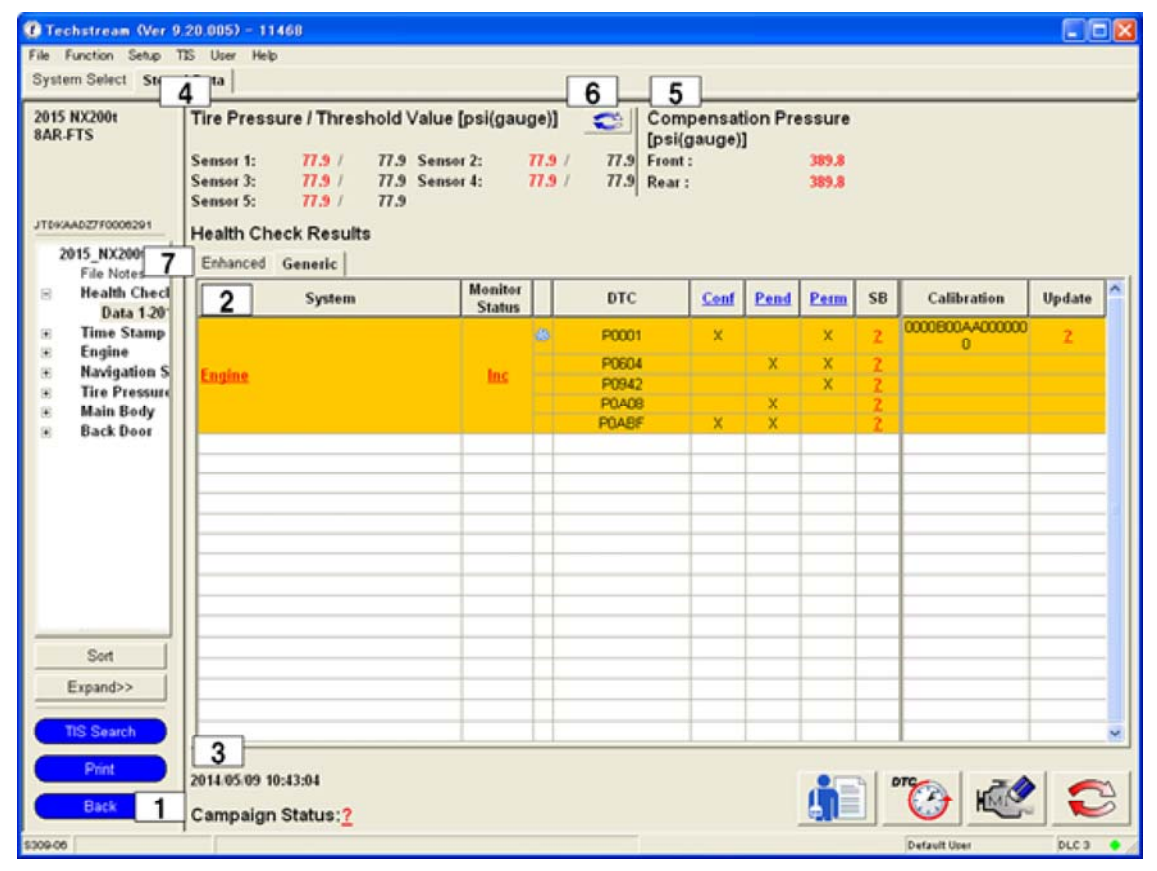

Diagnosis Screen (Health Check\_Type2)

1 Campaign status [TIS Function]

Acquires and displays Special Service Campaign information from the TIS server. If "OPEN" or "CLOSED" is displayed, the Campaign status screen is displayed. If "NONE" or "?", the Campaign status screen is not displayed.

If the system is not able to access the SSC information, the SSC Availability will not be displayed.

2 Health Check Results list

Displays a list of Health Check results. If a DTC or Pending FFD exists, the screen moves to the head of the corresponding column, and the row becomes highlighted in yellow.

- System

If there is one or more DTC(s) or Pending FFD, the text displays in red. Click the DTC name to start the DTC function.

- Monitor Status
- Starts the Monitor function. - FFD

For FFD which is available to a DTC (including Pending FFD which is not associated with any DTCs), the icon appears. When clicked, transfer to FFD page.

- DTC, DTC TYPĖ

When a DTC or DTC TYPE in the list is clicked, the DTC or DTC TYPE for the clicked record is displayed. – Enhanced tab

When there is a current, confirmed, pending, past, or latest result DTC, the DTC is displayed in the DTC column and "x" is displayed in the corresponding DTC category column.

- Generic tab

When there is a confirmed, pending, or permanent DTC, the DTC is displayed in the DTC column and "x" is displayed in the corresponding DTC category column.

– SB

Indicates if a Service Bulletin inquiry URL exists. "Yes" is displayed if there is a corresponding SB for the DTC. "Yes" displays the corresponding TSB page in a browser.

- Calibration
- Displays the ECU Calibration ID. "NA" will be displayed in cases where the Calibration ID cannot be acquired.
- Cal.Update [TIS Function]

The TIS Function inquires with TIS and displays the update status of Calibration data. "-" will be displayed in cases where the Calibration ID cannot be acquired. "Yes" will be displayed when updated Calibration data is available. "No" will be displayed when updated Calibration data is available.

In environments where a connection cannot be made to TIS, there are cases when the "Cal. Update?" column may not be displayed.

3 Date / Time

Displays the date and time the Health Check was performed.

**4** Tire Pressure / Threshold Value

Displays the Tire Pressure in red and the Threshold Value in black. When an abnormal tire pressure has been acquired, "N/A" is displayed.

5 Compensation Pressure

Displays the compensation tire pressure.

6 Refresh Tire Pressure button

Tire pressure values from the vehicle are acquired again and displayed.

Health Check Result tab

Enhanced and Generic displays can be switched by selecting the tab.

Results for all systems installed in the vehicle are displayed on Enhanced tab screen and results for only regulation systems are displayed on Generic tab screen.

Permanent DTC Status

When a permanent DTC is detected, "YES" is displayed; when none is detected, "NO" is displayed. This item is shown only when Enhanced tab screen is displayed.

🔯 Time Stamp button

Switches the screen to the Time Stamp screen.

Health Check Report button

Sends the Health Check Report data to the server. A URL is then received from the server and the report is displayed using a web browser.

Clear All DTCs button

Deletes all DTC, freeze frame, monitor status, monitor results information and Information Codes.

New Health Check Reacquires Health Check information, and adds an additional entry in the Stored Data Tab Even File Tree. Displays Health Check results.

#### Note

Items with the "TIS Function" icon attached can only be used in environments where a connection can be made to TIS.

#### System Area Selection

ECU(s) are grouped in categories called "System Areas" such as Powertrain, Chassis, etc. Health Check allows the user to diagnose ECU(s) that belong to a specific system area to shorten the time required to check.

| Please select syst<br>ECUs reduce delay                                                                                                    | em areas to include in the Health Check. Fewer<br>y and allows Health Check to run faster.                                                                                                    |
|----------------------------------------------------------------------------------------------------|----------------------------------------------------------------------------------------------------|
| Perform Health<br>ECUs, even the<br>NOTE - This wi                                                                                                | Check on All ECUs (This will recheck all<br>use found to not be present.<br>Il increase Health Check time.)                                                                                      |
| ECU Selection:                                                                                                    |                                                                                                    |
| (rumber of pres                                                                                                    | Sent ECOS) / (Number of an ECOS)                                                                                                    |
| Powertrain(3 E                                                                                                    | CUs) / (3 ECUs)                                                                                                    |
| Chassis(8 ECU                                                                                                    | is) / (8 ECUs)                                                                                                    |
| Body Electrical                                                                                                    | (28 ECUs) / (28 ECUs)                                                                                                    |
| Compensation<br>Store All Data<br>Note: The Store A<br>DTC, FFD, 1<br>and Monitor<br>Storing Time Starr<br>the Health Check.<br>Would you like to | Tire Pressure 6<br>5<br>Il Data function will store all System<br>nfo Code, Operation History,<br>Data to the Stored Data tab.<br>Ip Data may add several minutes to<br>include Time Stamp Data? |
| This function may<br>Press Next to con<br>Help                                                                                                    | take a few minutes to complete.<br>tinue. 3 4<br>Next> Cancel                                                                                                    |

System Area Selection Dialog

| <ul> <li>the system selected in the ECU selection checkbox will be stored.</li> <li>Compensation Tire Pressure check box<br/>Select whether to display the compensation tire pressure.</li> <li>Include Time Stamp radio button<br/>Select whether to include Time Stamp information in Store All Data.</li> </ul>                       |
|----------------------------------------------------------------------------------------------------|
| Tire Pressure Calculator Utility<br>Input information necessary for calculating the compensation tire pressure.                                                                                                    |
| Tire Pressure Calculator Utility Dialog                                                                                                    |
| <ol> <li>Tire Condition radio button<br/>Select the appropriate tire condition.</li> <li>User Input Information<br/>Input parameters for calculating the compensation tire pressure.</li> <li>OK button<br/>Performs the Health Check.</li> <li>Cancel button<br/>Returns the screen to the System Area Selection.</li> </ol>            |
| Campaign Status<br>This screen displays the HTML message received from the server.                                                                                                    |
| Campaign Status Dialog                                                                                                    |
| <ol> <li>Message Area<br/>The message received from the server when the Health Check is executed is displayed.</li> <li>Campaign Details Button<br/>Opens the campaign details page for the applicable vehicle in the browser.</li> <li>Print button<br/>Opens the print screen.</li> <li>Close button<br/>Closes the screen.</li> </ol> |
| Time Stamp                                                                                                    |
| When a Time Stamp is performed, the target ECU are acquired and displayed. The results of the Time Stamp are added to the Stored Data Tab Event File Tree. However, data cannot be saved as an Event File at this point. To save as an Event File, perform a Save from the File menu.                                                    |

Diagnosis Screen (Time Stamp)

| 1 Current Key Cycle                                                                        |
|--------------------------------------------------------------------------------------------|
| Displays the "Key Cycle" included in the Current Time information.                         |
| 2 Current Key Cycle Elapsed Time                                                           |
| Displays the "Elapsed Time" included in the Current Time information.                      |
| 3 Time Stamp list                                                                          |
| Displays all the detected DTC records and Time Stamp information.                          |
| If the Time Stamp function is not supported, highlights the records of the system in gray. |
| - System                                                                                   |
| Displays the system name for the DTC (including Pending FFD).                              |
| - Time and Date/ODO                                                                        |
| Displays the "Time and Date" for the system.                                               |

- When ECU is supported, the travel distance is also displayed.
- Key Cycle
   Displays the "Key Cycle" included in the Time Stamp information.
   Elapsed Time
- Displays the "Elapsed Time" included in the Time Stamp information.
- Туре
  - Displays the following depending on the "Clock Type". Normal Clock: "-" Independent Clock (IG): "IG" Independent Clock (ACC): "ACC" Independent Clock (+B): "+B"
  - Independent Clock (+B): "+B" Independent Clock (other): "x"
- Independent C – DTC
- Displays the DTCs present. If the DTC type is Pending DTC, feed a line and add "Pending".
- **4** DTC Description
  - \_ Displays details concerning the selected DTC.
- 5 Combo Box / Dropdown List
  - Displays "All Systems" and systems with one or more DTCs.

#### System Area Selection for Time Stamp

ECU(s) are grouped in categories called "System Areas" such as Powertrain, Chassis, etc. Time Stamp allows the user to diagnose ECU(s) that belong to a specific system area to shorten the time required to check.

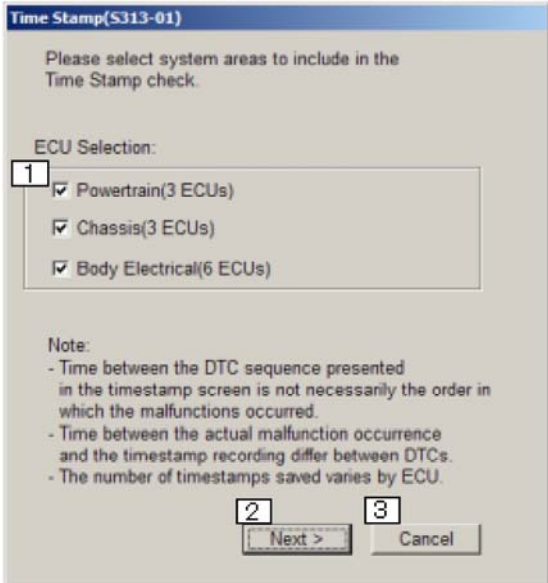

System Area Selection for Time Stamp Dialog

 ECU Select check box Select the Time Stamp System Area.
 Next button Performs the Time Stamp.
 Cancel button Cancels the Health Check.

# Calibration Update Check

Press the ECU Reprogramming button on the System Select display.

The Calibration Update Check screen displays whether or not there is a Calibration ID and update for vehicles with ECU's designed for Reprogramming. If there is an update, a link to TIS is displayed. TIS can be displayed by clicking the link.

| 7 Camry HV<br>CFXE | Calibration Update Check List               |                  |                      |  |  |  |  |  |
|--------------------|---------------------------------------------|------------------|----------------------|--|--|--|--|--|
| 0005 051 5224      | 1 2 System                                  | 3 Calibration ID | 4 Calibration Update |  |  |  |  |  |
|                    | P Engine and ECT                            | 33365100         | Yes                  |  |  |  |  |  |
|                    |                                             | 53338000         | Yas                  |  |  |  |  |  |
|                    | R Hybrid Control                            | 33365100         | Yes                  |  |  |  |  |  |
|                    |                                             | 63338000         | Yes                  |  |  |  |  |  |
|                    |                                             | XYZ(YZ01         | Yes                  |  |  |  |  |  |
|                    |                                             | XYZXY202         | Yes                  |  |  |  |  |  |
|                    | 1                                           | XYZCYZ03         | Yes                  |  |  |  |  |  |
|                    |                                             | XYZ(YZ04         | Yes                  |  |  |  |  |  |
|                    |                                             | XYZ(YZ05         | Yes                  |  |  |  |  |  |
|                    |                                             | XYZ(Y206         | Yes                  |  |  |  |  |  |
|                    | R Smart Access / Smart Key / Weeless Turier |                  |                      |  |  |  |  |  |
|                    | in ever                                     |                  | -                    |  |  |  |  |  |
|                    |                                             |                  |                      |  |  |  |  |  |
|                    |                                             |                  |                      |  |  |  |  |  |
|                    |                                             |                  |                      |  |  |  |  |  |
|                    |                                             |                  |                      |  |  |  |  |  |
| TIS Search         |                                             |                  |                      |  |  |  |  |  |
|                    | 6                                           |                  |                      |  |  |  |  |  |

Diagnosis Screen (Calibration Update Check List)

| 1 | Select | Check | Box |
|---|--------|-------|-----|
| - | 001000 | Oncor |     |

Allows the target for the Calibration Check to be selected from among the displayed ECU's. When the Cal Check button is pressed, the calibration check will be performed on only the checked ECU.

2 System

Displays a list of ECU's under diagnosis that are designed for reprogramming and installed on the vehicle. 3 Calibration ID

Displays the Calibration ID for each installed ECU. ECU's consist of a number of CPU's. ECU's are displayed in multiple rows. "N/A" is displayed for ECU's for which a Calibration ID cannot be acquired.

| 4 | Calibration Update [TIS Function]                                                                                   |
|---|----------------------------------------------------------------------------------------------------|
|   | Displays whether or not reprogramming is necessary for the Calibration ID acquired from the vehicle (refer to       |
|   | above). The Calibration ID check is displayed as the results of the inquiry with TIS. If reprogramming is           |
|   | necessary, "Yes" will be displayed as a link to the Calibration download site. To perform reprogramming, click      |
|   | the link to start TIS. When the target Calibration File on the TIS site is clicked, the file will be downloaded and |
|   | the Calibration Update Wizard will start.                                                                           |
|   | If " $N/A$ " is displayed for the Calibration ID, the Calibration Undate function cannot be used. The Calibration   |

If "N/A" is displayed for the Calibration ID, the Calibration Update function cannot be used. The Calibration Update column will not be displayed for Tech Streams that do not have TIS connection information.

#### 5 Cal Check button

Acquires the Calibration ID for the ECU selected in the Calibration Update Check List from the vehicle. This Calibration ID is checked on TIS to verify whether or not updating is necessary.

6 Check All check box

Inserts or removes checks from all checkboxes on the Calibration Update Check List.

#### 7 Date / Time

Displays the date and time the Cal Check was performed.

#### Note

The screen below is displayed for environments in which TIS cannot be used. The Calibration ID's for vehicles with ECU's designed for reprogramming are displayed. The TIS link is not displayed.

| 115 techstream - 1       | 734                                                                                                    |                |  |  |  |  |
|--------------------------|----------------------------------------------------------------------------------------------------|----------------|--|--|--|--|
| File Function Setup T    | 5 User Help                                                                                                    |                |  |  |  |  |
| System Select Sto        | ed Data CAL Update                                                                                                    |                |  |  |  |  |
| 2007 Camry HV<br>2AZ-FXE | Calibration Update Check List                                                                                                    |                |  |  |  |  |
| Input VIII               | 1 Z System                                                                                                    | Calibration ID |  |  |  |  |
|                          | Image: Ecr         Image: Ecr         Image: Ecr |                |  |  |  |  |
| Clase                    | 7/13/2006 2:15:49 AM 6                                                                                                    |                |  |  |  |  |

Diagnosis Screen (Calibration Update Check List)

1 Select Check Box

Allows the target for the Calibration Check to be selected from among the displayed ECU's. When the Cal Check button is pressed, the calibration check will be performed on only the checked ECU.

- 2 System
- Displays a list of ECU's under diagnosis that are designed for reprogramming and installed in the vehicle. Calibration ID

Displays the Calibration ID for each installed ECU. ECU's consist of a number of CPU's. ECU's are displayed in multiple rows. "Not Reprogrammable" is displayed for ECU's for which a Calibration ID cannot be acquired. Cal Check button

Acquires the Calibration ID from the vehicle for the ECU selected in the Calibration Update Check List . This Calibration ID is checked on TIS to verify whether or not updating is necessary.

- 5 Check All check box
  - Inserts or removes checks from all checkboxes on the Calibration Update Check List.
- 6 Date / Time

Displays the date and time the Cal Check was performed.

# **CAN Bus Check**

Press the CAN Bus Check button on the System Select display.

When performing a CAN Bus Check, it is possible to display a list of all ECU's connected to the CAN bus.

| Techstream (Ver 7                                        | .00.009) - 11148                                                                                                    |                                                 |   |  |  |  |  |
|----------------------------------------------------------|----------------------------------------------------------------------------------------------------|-------------------------------------------------|---|--|--|--|--|
| File Function Setup TIS User Help                        |                                                                                                    |                                                 |   |  |  |  |  |
| System Select   Stored Data   Bus Check                  |                                                                                                    |                                                 |   |  |  |  |  |
| 2013 GS450h<br>2GR-FXE<br>898750 mile<br>AMASAALADAAAAAA | Communication Bus Check<br>CAN Bus Check will refresh automatically.<br>Please reference the repair manual to determine which ECUs shou<br>White = Currently communicating on the CAN BUS<br>Yellow = Communication re-established on the CAN<br>Red = No longer communicating on the CAN BUS. | ald be present.<br>N BUS.                       |   |  |  |  |  |
|                                                          | Centification (Smart)                                                                                                    | D-Door Motor                                    | ~ |  |  |  |  |
|                                                          | ECM (Engine)<br>Hybrid Vehicle Control                                                                                                    | Freet Right Sext AC bud Control (ADISA/SO/TRAZ) |   |  |  |  |  |
| Print<br>Close                                           |                                                                                                    |                                                 |   |  |  |  |  |

Diagnosis Screen (CAN Bus Check)

1 Combo Box / Dropdown List

```
Display "ALL", "V Bus" and confirmed G/W ECU's in the Dropdown list.
```

2 CAN Bus Check List

Displays All systems, systems connected to V Bus, or systems connected to G/W ECU according to the selected item in the Combo Box. Continuously communicates with ECUs and updates the list when the connection status changes. Change the background color according to the connection status changes that have happened.

- Continuously detected without a problem: White
- Lost connection once, but now detected: Yellow
- Detected once, but not detected now: Red
- Included in V Bus, but not detected at all:

Communication Malfunction Check button

Transition to Communication Malfunction Check screen.

#### Store button

<u>Collects</u> and stores CAN Bus Check results and Communication DTCs.

#### Refresh Button

When clicked, updates the results by communicating with the same ECUs as the previous time.

# **Communication Malfunction Check**

When performing a Communication Malfunction Check, it is possible to display the communication malfunction DTCs from all system DTCs in the vehicle.

| 🕐 Techstream (Ver )    | .00.009) - 11148          |       |                                     | 1 |
|------------------------|---------------------------|-------|-------------------------------------|---|
| File Function Setup    | TIS User Help             |       |                                     |   |
| System Select Store    | d Data Bus Check          |       |                                     | _ |
| 2013 GS450h<br>2GR-FXE | Communication Malfunction | n     |                                     |   |
| 898750 mile            | 1 System                  | DTC   | Description                         |   |
| AAAASAALADAAAAAAA      | Engine                    | U0100 | Lost Communication with ECM/PCM "A" |   |
|                        |                           |       |                                     |   |
|                        |                           |       |                                     |   |
|                        |                           |       |                                     |   |
|                        |                           |       |                                     |   |
|                        |                           |       |                                     |   |
|                        |                           | -     |                                     |   |
|                        |                           |       |                                     |   |
|                        |                           |       |                                     |   |
|                        |                           |       |                                     |   |
|                        |                           |       |                                     |   |
|                        |                           |       |                                     |   |
|                        |                           |       |                                     |   |
|                        |                           |       |                                     |   |
|                        |                           |       |                                     |   |
|                        | 1                         |       |                                     | M |
| TIS Search             |                           |       |                                     |   |
| Print                  |                           |       |                                     |   |
| Close                  |                           |       |                                     | 2 |
| 5604-07                |                           |       | Default User DLC 3                  | ٠ |

Diagnosis Screen (Communication Malfunction Check)

### 1 Communication Malfunction List

Displays communication malfunction DTCs and the corresponding system names. System without any DTC is not displayed.

#### Back button

Transition to the CAN Bus Check screen.

### Store button

Collects and stores CAN Bus Check results and Communication DTCs.

# Sefresh Button

When clicked, update the results by doing the same communication as the initial one.